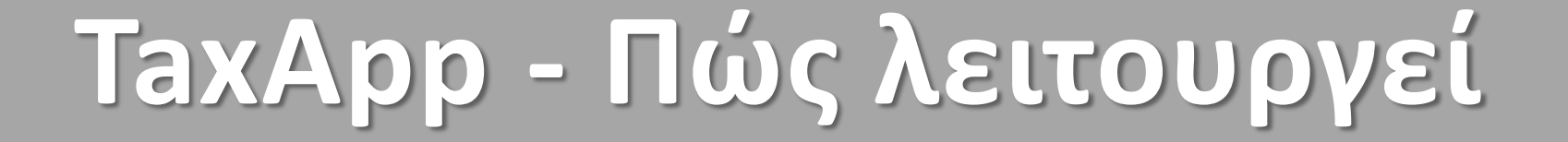

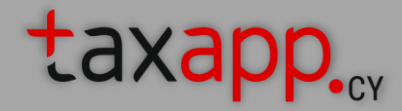

Επιλέγετε τη φορολογική δήλωση που επιθυμείτε να υποβάλετε

| taxapp.                             |      |
|-------------------------------------|------|
|                                     |      |
| Γειά Georgia! Επιλέξτε φορολογικό έ | τος: |
| 2023                                |      |
| 2022                                |      |
| 2021                                |      |
| 2020                                |      |
| 2019                                |      |
| 2018                                |      |
|                                     |      |
|                                     |      |
|                                     |      |

Επιλέγετε τα εισοδήματα σας **Ας ετοιμάσουμε τη φορολογική σας δήλωση για το 2023** Georgia 2023 Πρόοδος Ετοιμασίας Δήλωσης:

• • •

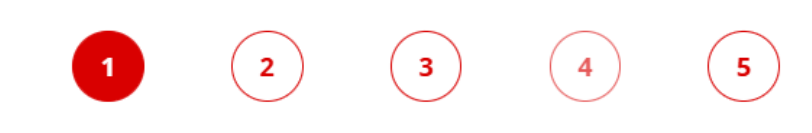

#### Επιλέξτε τι ισχύει για το έτος 2023 - μπορείτε να διαλέξετε περισσότερα από ένα κουτιά

( προχωρήστε προς τα κάτω και κάντε κλικ στο «Επόμενο» για να συνεχίσετε )

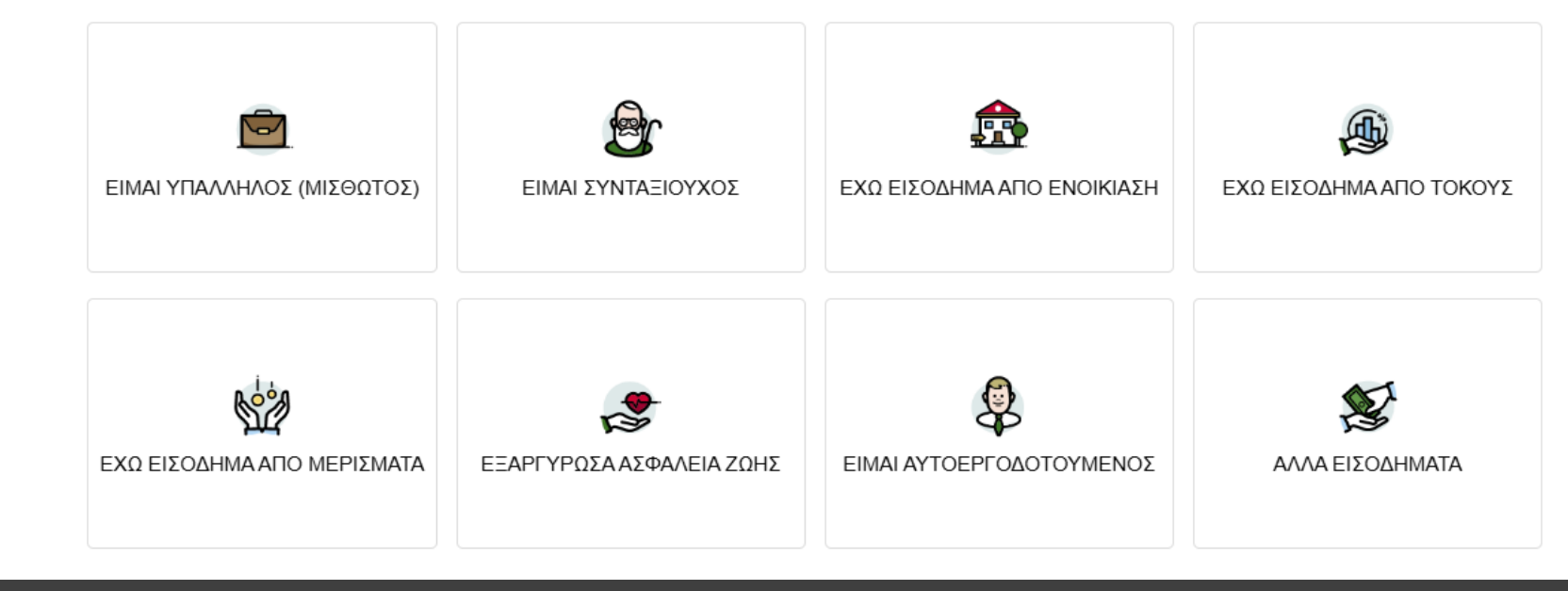

# BHMA 1 (συν.)

Σας ενημερώνουμε για τα έγγραφα που θα χρειαστείτε, ενώ λαμβάνετε βοήθεια καθώς προχωράτε

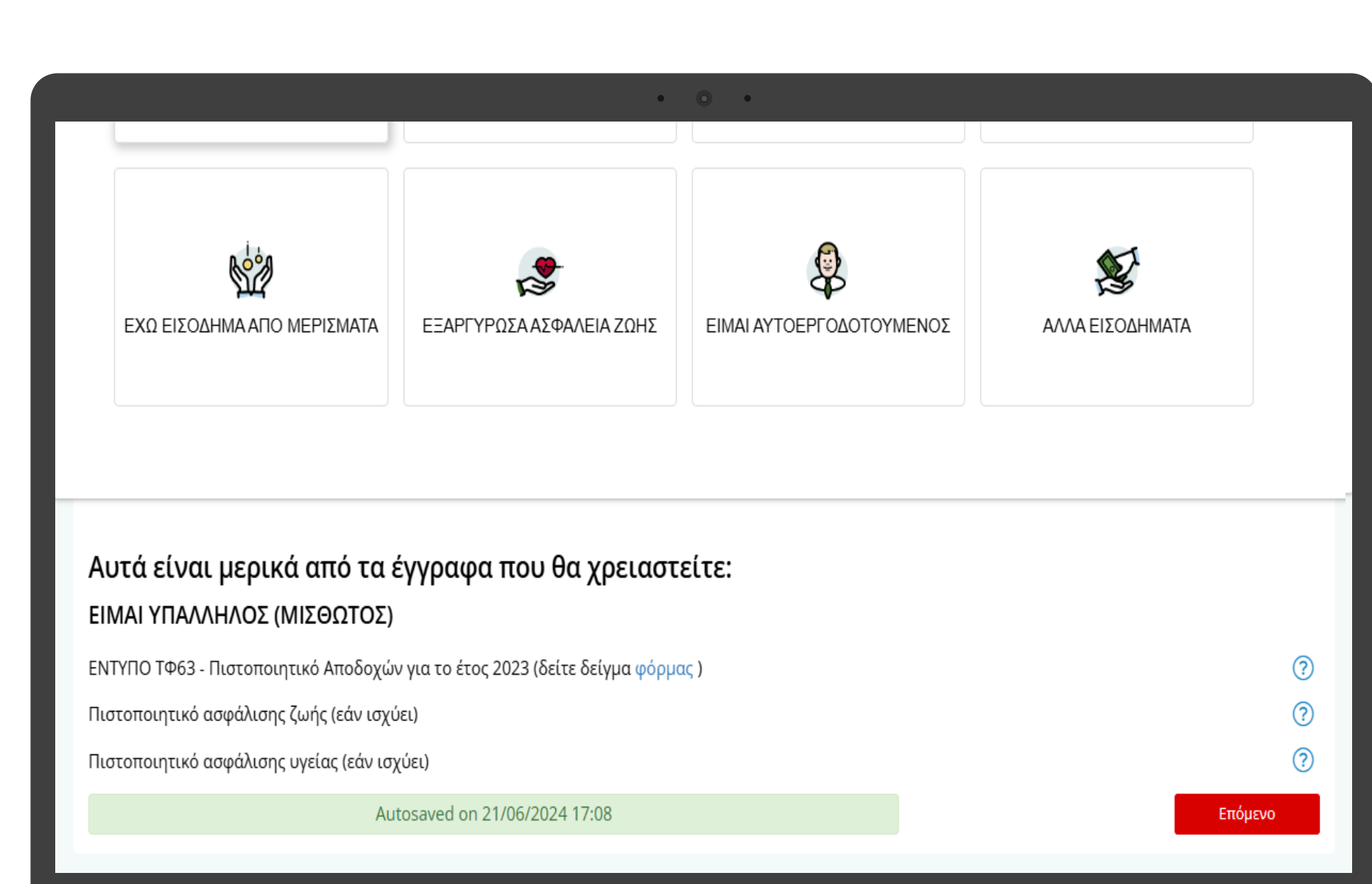

Συμπληρώνετε τις προσωπικές σας πληροφορίες Georgia 2023 Πρόοδος Ετοιμασίας Δήλωσης:

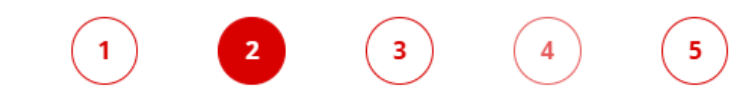

#### Συμπληρώστε τις προσωπικές σας πληροφορίες

( τα στοιχεία σας είναι 100% ασφαλή και εμπιστευτικά - είμαστε συμβατοί με το Γενικό Κανονισμό για την Προστασία Δεδομένων GDPR )

| А.Ф.Т. 🕜                            | Όνομα                        |                           |                                  |   |  |  |
|-------------------------------------|------------------------------|---------------------------|----------------------------------|---|--|--|
| 12345648T                           | Georgia                      |                           | Georgiou                         |   |  |  |
| Οδός                                |                              | Αριθμός                   |                                  |   |  |  |
| Platonos                            |                              | 2                         |                                  |   |  |  |
| Ταχυδρομικός Κώδικας                |                              | Πόλη                      |                                  |   |  |  |
| 2222                                |                              | Λευκωσια                  |                                  |   |  |  |
| Ταχυδρομική θυρίδα                  |                              | Χώρα                      |                                  |   |  |  |
|                                     |                              | ΚΥΠΡΟΣ                    |                                  | Ŧ |  |  |
| Τηλέφωνο οικίας                     | 🗸 'Εγκυρος αριθμός τηλεφώνου | υ Αριθμός τηλεφώνου 🗸 Va  |                                  |   |  |  |
|                                     |                              | ≠357- 99111111            |                                  |   |  |  |
| Διεύθυνση ηλεκτρονικού ταχυδρομείου |                              | Ταξινόμηση φορολ          | λογουμένων                       |   |  |  |
| fasouligeorgia@gmail.com            |                              | ΥΠΑΛΛΗΛΟΣ-ΔΗΜΟΣΙΟΣ ΤΟΜΕΑΣ |                                  |   |  |  |
| Ημερομηνία γέννησης 🧿               | Αρ. Κυπριακής Ταυτότητ       | ας (ΑΚΤ) 🕜                | Αριθμός ΚΚΑ (αν δεν υπάρχει ΑΚΤ) | ? |  |  |
|                                     | 111111                       |                           |                                  |   |  |  |

Ρωτάμε απλές και στοχευμένες ερωτήσεις

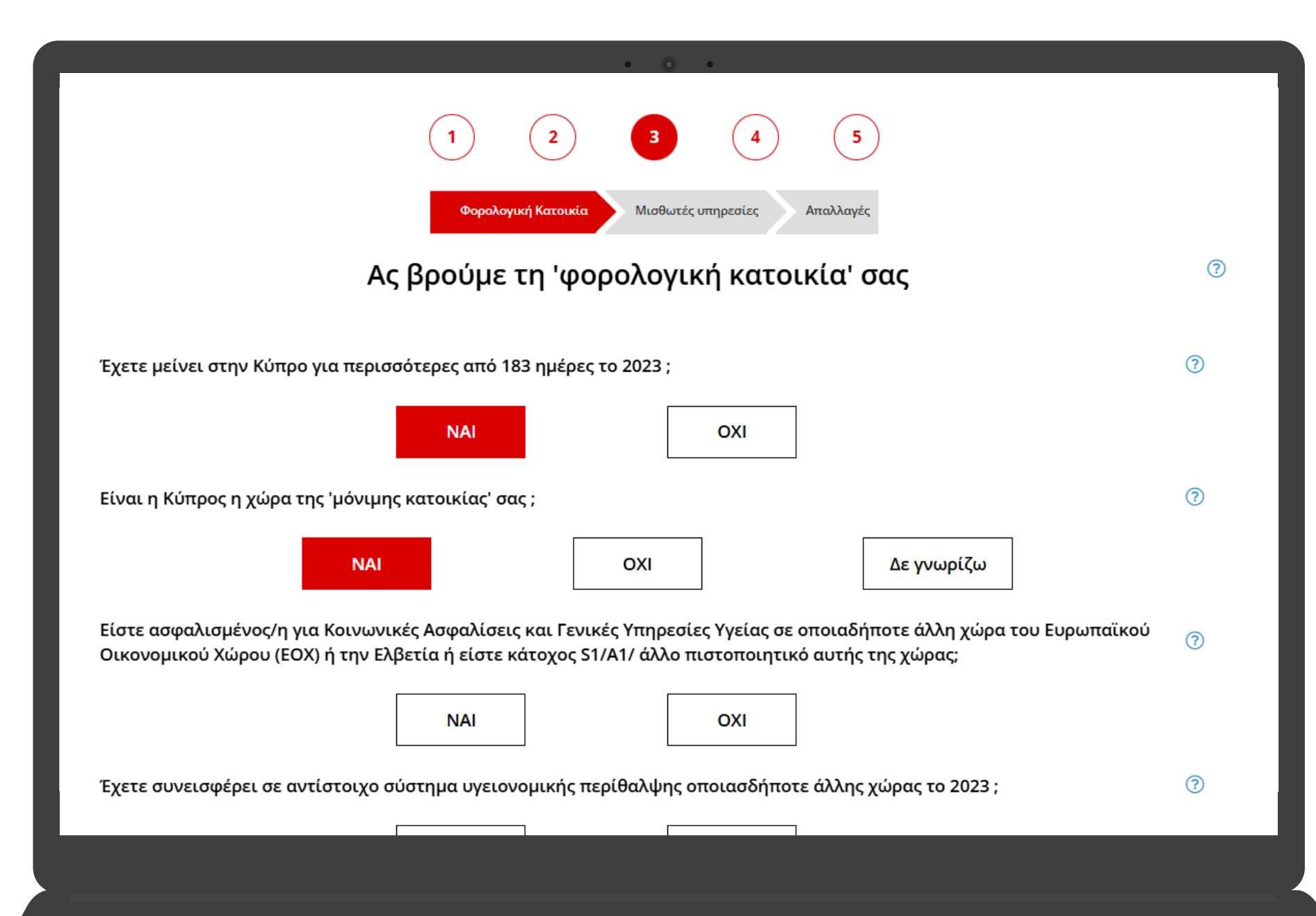

## BHMA 3 (συν.):

Συμπληρώνετε τα στοιχεία σας στη δική μας 'Δήλωση 63'

|                                                                                                    |                                                                                                    |                                                                                    | (Έντυπο Τ                                 | .Φ.63) 2023 / (Form T.D.63A) 2023 |  |  |
|----------------------------------------------------------------------------------------------------|----------------------------------------------------------------------------------------------------|------------------------------------------------------------------------------------|-------------------------------------------|-----------------------------------|--|--|
|                                                                                                    |                                                                                                    |                                                                                    |                                           |                                   |  |  |
|                                                                                                    | ΠΙΣΤΟΠΟΙΗΤΙΚΟ ΑΠΟΔΟΧΩΝ ΓΙΑ Τ                                                                                                    |                                                                                    |                                           |                                   |  |  |
| Να επισυνάπτεται στη δήλωση εισοδήματος (                                                                                                    | Έντμπο T $Φ$ 1) του έτους - To be attach                                                                                                    | red to the income tax return (Form T.D. 1) o                                       | of the year                               |                                   |  |  |
| ΣΤΟΙΧΕΙΑ ΥΠΑΛΛΗΛΟΥ / EMPLOYEE DETAIL                                                                                                    | .S                                                                                                    | ica to the meane tax retain (roth 1.5.170                                          | and year                                  |                                   |  |  |
| Αύξων Αριθμός Υπαλλήλου (όπως στο έντυπ<br>Employee Serial Number (as per T.D.7A return):                                                                                                    | o T.Ф.7)                                                                                                    |                                                                                    | Αρ. Κοιν. Ασφ Socia                       | ai Insurance No                   |  |  |
| Πλήρες Όνομα :<br>Full Name : <b>Georgia Georgiou</b>                                                                                                    | Αρ. Φορολ. Μητρώου. (Α.Φ.Μ.) ή Τύπος (Τ,Α,Φ) & Αριθμός<br>Ταυτοποίησης / Tax Identity Code (Τ.Ι.C.) or Type (Τ,Α,Φ) &<br>Identification number |                                                                                    |                                           |                                   |  |  |
| Διεύθυνση Διαμονής:<br>Residential Address: <b>2 Platonos, 2222 Λευκωσια</b>                                                                                                    |                                                                                                    | 12345648T                                                                          |                                           |                                   |  |  |
| Ημερ. Τερματισμού Υπηρεσιών<br>Employment Ceased on:                                                                                                    | Ημερ. Πρόσληψης (<br>Commenced on (for ne                                                                                                    | για νεοπροσληφθέντες μόνο)<br>w employees only)                                    | Αξιωματούχος<br>Officer                   |                                   |  |  |
| Α. ΕΙΣΟΔΗΜΑ /<br>Αναδρομικά καταχωρούνται σε ξεχω                                                                                                    | ΙΝCOME<br>ριστό έντυπο για το έτος που                                                                                                    | B. ANOKONES 'H SYNEISOOPES (<br>DEDUCTIONS OR CONTRIBUTIONS /                      | (ως έντυπο Τ.Φ.7)<br>(as per form T.D.7A) |                                   |  |  |
| year they reference on the section of the section of the section o | be entered in a separate form for the<br>er to.                                                                                                | Ο συντελεστής παρακράτησης για ΓΕΣΥ είναι 2,65% / Rate for GHS deductions is 2,65% |                                           |                                   |  |  |
|                                                                                                    | €                                                                                                    |                                                                                    | €,                                        |                                   |  |  |
| <u>Ασφαλιστέα στο T.K.A. / Insurable at S.I.F.</u><br>Αποδοχές / Emoluments                                                                                                    |                                                                                                    | Ταμείο Κοινωνικών Ασφαλίσεων /<br>Social Insurance fund                            |                                           |                                   |  |  |
|                                                                                                    |                                                                                                    | Εγκεκριμένα Ταμεία Συντάξεων και<br>Προνοίας / Approved Provident and              |                                           |                                   |  |  |
| Χορηγήματα, προμήθειες, οφέλη & παροχές<br>σε είδος /<br>Allowances benefits commissions &                                                                                                    |                                                                                                    | AΦM Ταμείου / Fund TIC:                                                            | ?                                         | -                                 |  |  |
| benefits in kind                                                                                                    |                                                                                                    |                                                                                    |                                           | _                                 |  |  |
|                                                                                                    |                                                                                                    | Συντεχνία / Trade Union                                                            |                                           |                                   |  |  |
| <u>Χωρίς εισφορές στο Τ.Κ.Α / without</u><br>contributions to S.I.F.                                                                                                    |                                                                                                    | Ταμείο Υγείας / Medical fund                                                       |                                           |                                   |  |  |
| Σύνταξη / Pension                                                                                                    |                                                                                                    |                                                                                    |                                           |                                   |  |  |
|                                                                                                    |                                                                                                    | Εισφορά Γε.Σ.Υ σε ασφαλιστές                                                       |                                           |                                   |  |  |

• •

Συμπληρώστε προσεκτικά τα κουτιά από τη 'Φόρμα-63' σας - μόνο όπου ισχύει!

# BHMA 3 (συν.)

Επεξηγούμε όλες τις φοροαπαλλαγές

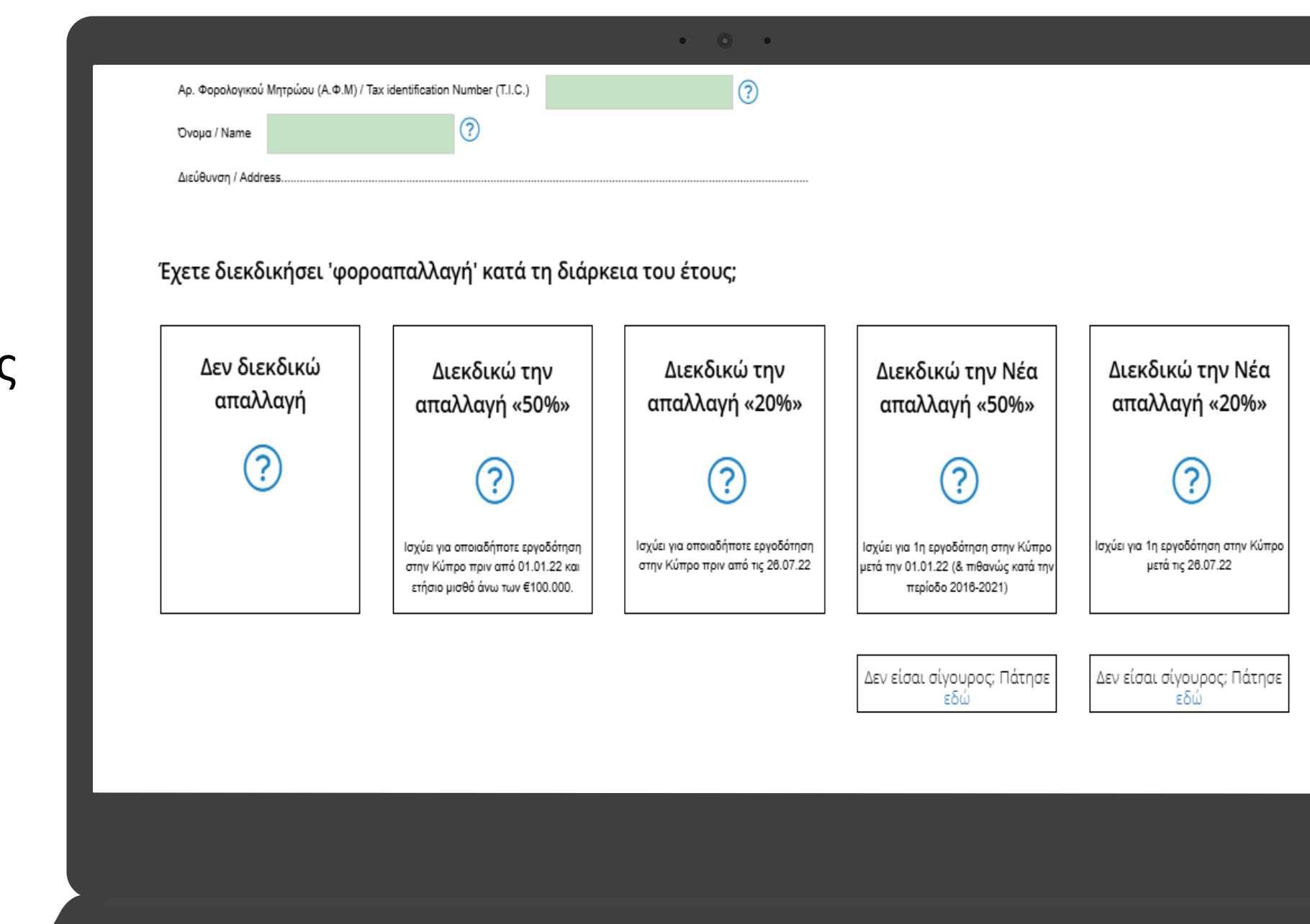

## BHMA 3 (συν.)

Αποκαλύπτουμε όλες τις πιθανές εκπτώσεις!

Χρησιμοποιούμε τα δεδομένα από τις απαντήσεις σας για να συμπληρώσουμε τη δήλωσή σας

| ΕΚΠΤΩΣΕΙΣ                                     |                             | ^      |
|-----------------------------------------------|-----------------------------|--------|
| L                                             |                             |        |
| ΕΙσφορές σε συντεχνίες:                       | 0.00                        | ?      |
|                                               | Το ποσό δηλώθηκε ήδη στη Φό | ρμα 63 |
| Επαγγελματικές συνδρομές:                     |                             | 0      |
| Δωρεές σε εγκεκριμένα φιλανθρωπικά ιδρύματα:  |                             | ?      |
| Δωρεές σε πολιτικά κόμματα:                   |                             | ?      |
| Μειώσεις μισθών υπαλλήλων του δημόσιου τομέα: | 0.00                        | ?      |
|                                               | Το ποσό δηλώθηκε ήδη στη Φό | ρμα 63 |
| ΑΠΟΚΟΠΕΣ / ΣΥΝΕΙΣΦΟΡΕΣ                        |                             | *      |
| ΜΕΤΟΧΕΣ ΣΕ ΚΑΙΝΟΤΟΜΕΣ ΕΠΙΧΕΙΡΗΣΕΙΣ            |                             | *      |

#### Ας δούμε τα 'φορολογικά σας έξοδα' για το 2023

• • •

( ανοίξτε και τα τρία κουτιά - μη χάσετε πιθανές εκπτώσεις! )

Σωστή και προσιτή υποβολή για όλους Georgia 2023 Πρόοδος Ετοιμασίας Δήλωσης:

1 2 3 4 5

#### Παρακαλώ πληρώστε για να δείτε τη δήλωσή σας για το 2023

Μπορείτε να επιστρέψετε και να αλλάξετε το οτιδήποτε αργότερα

| Φορολογικ                                 | ή Δήλωση - Τιμή          |
|-------------------------------------------|--------------------------|
| €                                         | 29.50                    |
|                                           | + Φ.Π.Α                  |
| φορολογικός έλεγχος του εντύπου σας       | Χρησιμοποίησε το Κουπόνι |
| <ul> <li>υποβολή σε λίγα λεπτά</li> </ul> | Εφαρμογή                 |
| ✔ λάβετε τη στήριξη που χρειάζεστε        |                          |

Η δήλωσή σας είναι **έτοιμη**!

Μπορείτε να την ελέγξετε πριν την υποβάλετε στο ΤaxApp

| ΔΗΛΩΣΗ ΕΙΣΟΔΗΜΑΤΟΣ Ατόμου (εκτός αυτοεργοδοτούμενου)<br>Φορολογικό Έτος 2022 |                                                                                                    |                                                                                                    |                                                                                                    |                                                                                                    |                                                                                                    |                                                                                   |                                                                                          |                        |                                 |                  |                        |
|------------------------------------------------------------------------------|----------------------------------------------------------------------------------------------------|----------------------------------------------------------------------------------------------------|----------------------------------------------------------------------------------------------------|----------------------------------------------------------------------------------------------------|----------------------------------------------------------------------------------------------------|-----------------------------------------------------------------------------------|------------------------------------------------------------------------------------------|------------------------|---------------------------------|------------------|------------------------|
|                                                                              |                                                                                                    |                                                                                                    |                                                                                                    |                                                                                                    |                                                                                                    |                                                                                   |                                                                                          |                        |                                 |                  |                        |
| MEI                                                                          | ΡΟΣ 1 - ΣΤΟΙΧΕΙΑ                                                                                                    | ΦΟΡΟΛΟΓΟΥΜΕΝΟ                                                                                                    | YC                                                                                                    |                                                                                                    | APIOMO<br>MHTF                                                                                                    | 2 ΦΟΡΟΛΟΙ ΙΚΟΥ<br>2ΩΟΥ (Α.Φ.Μ.)                                                   |                                                                                          | 00967912E              |                                 |                  |                        |
| <u>Όνομα</u>                                                                 |                                                                                                    | Andrea                                                                                                    | Επίθετο                                                                                                    | Christoudia                                                                                                    |                                                                                                    |                                                                                   |                                                                                          |                        |                                 |                  |                        |
| <u>Διεύθυνσι</u><br>Τηλέφωνο                                                 | <u>η Αλληλογραφίας</u>                                                                                                    | Panagron 7 Nicosia 2323                                                                                                    | κινητού                                                                                                    | 99135753                                                                                                    |                                                                                                    |                                                                                   |                                                                                          |                        |                                 |                  |                        |
| D1                                                                           | Allahovonoiac                                                                                                    |                                                                                                    | KIT I SO                                                                                                    |                                                                                                    |                                                                                                    |                                                                                   |                                                                                          |                        |                                 |                  |                        |
| Διεύθυνσι                                                                    | Yonosoisc TAXISnet                                                                                                    | andrea christoudia@hotmail.c                                                                                                    | m                                                                                                    |                                                                                                    |                                                                                                    |                                                                                   |                                                                                          |                        |                                 |                  |                        |
| Κατηγορία                                                                    | α Φορολογουμένου                                                                                                    | 04 ΥΠΑΛΛΗΛΟΣ-ΙΔΙΩΤΙΚΗ ΕΤ                                                                                                    | AIPEIA                                                                                                    |                                                                                                    |                                                                                                    |                                                                                   |                                                                                          |                        |                                 |                  |                        |
| * Αλλαγέι                                                                    | ; στα πιο πάνω γίνονται ΜΟΝΟ με                                                                                                    | τα έντυπα Τ.Φ.2003.                                                                                                    |                                                                                                    |                                                                                                    |                                                                                                    |                                                                                   |                                                                                          |                        |                                 |                  |                        |
|                                                                              |                                                                                                    |                                                                                                    |                                                                                                    |                                                                                                    |                                                                                                    |                                                                                   |                                                                                          |                        |                                 |                  |                        |
| ME                                                                           | <u>2 - ΣΤΟΙΧΕΙΑ</u> Ι                                                                                                    | ΕΚΠΡΟΣΩΠΟΥ                                                                                                    |                                                                                                    |                                                                                                    |                                                                                                    |                                                                                   |                                                                                          |                        |                                 |                  |                        |
| A                                                                            | ΣΤΟΙΧΕΙΑ ΕΚΠΡΟΣΩ                                                                                                    | ΣΠΟΥ                                                                                                    |                                                                                                    |                                                                                                    |                                                                                                    |                                                                                   |                                                                                          |                        | A.Φ.M. 10407878H                |                  |                        |
|                                                                              | MIT TAXAPPCY LTD                                                                                                    |                                                                                                    |                                                                                                    |                                                                                                    |                                                                                                    |                                                                                   |                                                                                          |                        | 70007998                        |                  |                        |
|                                                                              |                                                                                                    |                                                                                                    |                                                                                                    |                                                                                                    |                                                                                                    |                                                                                   |                                                                                          |                        |                                 |                  |                        |
| ME                                                                           | ρος 3 - Φορολογι                                                                                                    | КН КАТОІКІА КАІ                                                                                                    | ΑΛΛΑ ΣΤΟ                                                                                                    | IXEIA                                                                                                    |                                                                                                    |                                                                                   |                                                                                          |                        |                                 |                  |                        |
| Α                                                                            | ΕΙΣΤΕ ΦΟΡΟΛΟΓΙΚ                                                                                                    | ΟΣ ΚΑΤΟΙΚΟΣ ΤΗΣ Ι                                                                                                    | ΚΥΠΡΙΑΚΗΣ                                                                                                    | ΔΗΜΟΚΡΑΤΙΑΣ;                                                                                                    |                                                                                                    |                                                                                   |                                                                                          | N/                     | Al                              |                  |                        |
|                                                                              | ΑΝ ΑΠΑΝΤΗΣΑΤΕ ΝΑΙ ΕΠΙΛΕΞΕΤΙ                                                                                                    | E:                                                                                                    |                                                                                                    |                                                                                                    |                                                                                                    |                                                                                   |                                                                                          | 18                     | 3 days                          |                  |                        |
|                                                                              | ΦΟΡΟΛΟΓΙΚΟΣ ΚΑΤΟΙΚΟΣ ΕΙ<br>1. για μια ή περισούτερες περίοδ<br>2. για τουλόχιστο 60 ΑΛΛΑ ΛΙΓ<br>(ί) ήσασταν ιδιοκτήτης ή ενοικιί<br>(ίι) δεν ήσασταν κάρτολογικός (<br>(ίι) δεν ήσασταν φορολογικός (<br>(ίν) είχατε δική σας επιχείρηση<br>Αν είστε Φη Φορολογικός Κάτσικικ<br>για έστε Φορολογικός Κάτοικ | ΣΤΕ ΟΤΑΝ ΠΑΡΙΜΕΙΝΑΤΕ ΣΤΗ<br>σους που στο σύνολο τους υπερβ<br>ΟΤΕΡΕΣ ΑΠΟ ΤΙΣ 184 ΗΜΕΡΕ<br>δίζατε μόνιμη κατοικία στη Δημοι<br>λη χώρα για πέραν των 183 ημι<br>κάτοικος σε άλλη χώρα και<br>ή ήσασταν εργοδοτούμενος ή κι<br>ος, δηλώστε ΟΛΑ τα εισοδήμι | ΔΗΜΟΚΡΑΤΙΑ ΚΑΤΑ Τ<br>αίνουν τις 183 ημέρ<br>Σ στο σύνολο τους<br>«ρατία,<br>«ρών,<br>στείχατε αξίωμα στη <i>Ι</i><br>ατά σας που κτήθηι<br>δήματά σας στη Δη | ΤΟ 2022:<br>κες ή με βάση το Πρωτόκολλο περ<br>και πληροίτε κατά το 2022 όλες τι<br>Δημοκρατία που δεν τερματίστηκε<br>καν ή προέκυψαν από πηγές τό<br>μοκοατία. | ί των προνομίων και ασυλιών της ΕΕ α<br>ις πιο κάτω προϋποθέσεις:<br>την 31.12.2022.<br>ισο εντός όσο και εκτός της Δημοκ. | υνεχίζετε να είστε κάτοικος της Δημοκρατ<br>ρατίας.                               | τίας.                                                                                    |                        |                                 |                  |                        |
| В                                                                            | ΣΤΟΙΧΕΙΑ ΓΙΑ ΣΚΟΓ                                                                                                    | 1ΟΥΣ Γενικού Συστι                                                                                                    | ματος Υγεία                                                                                                    | ς (ΓεΣΥ)                                                                                                    |                                                                                                    |                                                                                   |                                                                                          |                        |                                 |                  |                        |
|                                                                              | 1. ΑΥΤΟΤΕΛΩΣ ΕΡΓΑ                                                                                                    | ΖΟΜΕΝΟΙ ΚΑΙ ΣΥΝ                                                                                                    | ΤΑΞΙΟΥΧΟΙ                                                                                                    | ΤΩΝ ΚΟΙΝΩΝΙΚΩΝ Α                                                                                                    | ΑΣΦΑΛΙΣΕΩΝ(ΚΑ)                                                                                                    |                                                                                   |                                                                                          |                        |                                 |                  |                        |
|                                                                              | Εάν κατά το έτος 2022 λάβατε Σι<br>Σύνταξη από το Γενικό Λογιστήρι                                                                                                    | ύνταξη από τις Υπηρεσίες Κοινω<br>ιο της Κυπριακής Δημοκρατίας σ                                                                                                    | νικών Ασφαλίσεων τη<br>υμπληρώστε επιλέγοι                                                                                                    | ης Κυπριακής Δημοκρατίας ή ήσασ<br>ντας «Ανάκτηση Στοιχείων ΥΚΑ / Γ                                                                                              | ταν εγγεγραμμένος στις Υπηρεσίες Κοι<br>"Λ» πιο πάνω.                                                                      | νωνικών Ασφαλίσεων της Κυπριακής Δημ                                              | ιοκρατίας ως Αυτοτελώς Εργαζόμενος ή λάβατε                                              | Ар. КА                 | Ημερομηνία Γέν                  | νησης            | Φύλο                   |
|                                                                              | 2. ΧΩΡΑ ΑΣΦΑΛΙΣΗ                                                                                                    | Σ ΓΙΑ ΣΚΟΠΟΥΣ ΚΟ                                                                                                    | ΙΝΩΝΙΚΩΝ Α                                                                                                    | ΑΣΦΑΛΙΣΕΩΝ ΚΑΙ Γε                                                                                                    | ΣΥ                                                                                                    |                                                                                   |                                                                                          |                        |                                 |                  |                        |
|                                                                              | Αν απαλλάσσεστε από εισφορές<br>Αν κατέχετε ταυτότητα νοσηλεία                                                                                                    | στο ΓεΣΥ λόγω ασφάλισης σε άλ<br>ς (Υ.Υ.(Ι.Υ.) 91) λευκού χρώματ                                                                                                    | λη χώρα του Ευρωπα<br>ος συμπληρώστε το 1                                                                                                    | ιϊκού Οικονομικού Χώρου (ΕΟΧ) ή<br>1 (με «S1») και καταχωρήστε στο                                                                                               | την Ελβετία ή από απαλλαγμένο διεθν<br>4 τον αριθμό αναφοράς (που εμφανίζι                                                 | ή οργανισμό δηλώστε τη χώρα /οργανισμ<br>εται στο μπροστινό μέρος του εντύπου). Α | μό ασφάλισής και συμπληρώστε τα πιο κάτω:<br>Αν κατέχετε Α1 να συμπληρώστε το 1 μέχρι 2γ | (Η εξαίρεση εφαρμόζετα | μόνο για την περίοδο ισχύος του | πιστοποιητικού). |                        |
|                                                                              | Αν δεν κατέχετε κανένα από τα r<br>1.ΤΥΠΟΣ ΕΞ                                                                                                    | ιιο πάνω <u>πρέπει</u> να υποβάλετε α΄<br>ΑΙΡΕΣΗΣ                                                                                                    | ίτηση στο Υπουργείο                                                                                                    | Υγείας (ΥΥ) για έκδοση πιστοποιητ<br>2α.Αριθμός ΚΑ στη χώρα ασφάλισι                                                                                             | ικού και να συμπληρώσετε το 1 (με «/<br>ης                                                                                 | ΛΛΛΟΣ» ), 3 και 4.<br>2β.ΗΜΕΡ. Έναρξης Α1                                         | 2y.HMEP. AñEnc /                                                                         | A1                     | 3.ΗΜΕΡ. ΕΓΓΡΑΦΟΥ                | n 4              | .ΑΡ. ΑΝΑΦ. ΕΓΓΡΑΦΟΥ ΥΥ |
|                                                                              |                                                                                                    |                                                                                                    |                                                                                                    |                                                                                                    |                                                                                                    |                                                                                   |                                                                                          |                        |                                 |                  |                        |
|                                                                              | Βεβαιώνω ότι δικαιούμαι ν                                                                                                    | α εξαιρεθώ από εισφορές ΓεΣΥ ι                                                                                                    | με βάση τις διατάξεις                                                                                                    | των Κανονισμών (ΕΚ) αριθ. 883/2                                                                                                    | 2004 ή / και άλλης διεθνής συμφωνίας                                                                                       | και ότι δεν έχω γνώση οποιουδήποτε λόγ                                            | γου για τον οποίο το παρόν πιστοποιητικό δυνα                                            | πόν να έχει αποσυρθεί. |                                 |                  |                        |
|                                                                              | Αν διεκδικείτε απαλλαγή το ΥΥ ή,                                                                                                    | /και ο Οργανισμός Ασφάλισης Υγ                                                                                                    | γείας ή/και το Τμήμα                                                                                                    | Φορολογίας δυνατόν να ελέγξουν                                                                                                    | την ορθότητα του αιτήματός σας.                                                                                            |                                                                                   |                                                                                          |                        |                                 |                  |                        |
|                                                                              | 3. ΕΙΣΦΟΡΑ ΠΟΥ ΚΑ                                                                                                    | ΑΤΑΒΑΛΑΤΕ ΣΕ ΑΝΤ                                                                                                    | ΙΣΤΟΙΧΟ ΣΧ                                                                                                    | ΕΔΙΟ ΥΓΕΙΑΣ ΑΛΛΗΣ                                                                                                    | ΧΩΡΑΣ ΚΑΤΑ ΤΟ 2022                                                                                                    |                                                                                   |                                                                                          |                        |                                 |                  |                        |
|                                                                              | <ol> <li>1 Χώρα καταβολής</li> </ol>                                                                                                    | α παρομοίο Νομο σε ίσχυ εκτος                                                                                                    | της Δημοκρατίας παρ                                                                                                    | ιαχωρείται ως εκπτώση στον υπολ                                                                                                    | ογιομο.                                                                                                    | 2. Εισφορά που καταβ                                                              | λήθηκε                                                                                   |                        |                                 |                  |                        |
|                                                                              |                                                                                                    |                                                                                                    |                                                                                                    |                                                                                                    |                                                                                                    |                                                                                   |                                                                                          |                        |                                 |                  |                        |
|                                                                              |                                                                                                    |                                                                                                    |                                                                                                    |                                                                                                    |                                                                                                    |                                                                                   |                                                                                          |                        |                                 |                  |                        |
|                                                                              |                                                                                                    |                                                                                                    |                                                                                                    |                                                                                                    |                                                                                                    |                                                                                   |                                                                                          |                        |                                 |                  |                        |
|                                                                              |                                                                                                    |                                                                                                    |                                                                                                    |                                                                                                    |                                                                                                    |                                                                                   |                                                                                          |                        |                                 |                  |                        |
|                                                                              |                                                                                                    |                                                                                                    |                                                                                                    |                                                                                                    |                                                                                                    |                                                                                   |                                                                                          |                        |                                 |                  |                        |

• • •

## BHMA 5 (συν.)

Πατήστε «Υποβολή δήλωσης» και τελειώσατε! Georgia 2023 Πρόοδος Ετοιμασίας Δήλωσης:

• • •

1 2 3 4 5

#### Ελέγξτε και υποβάλετε τη φορολογική σας δήλωση για το 2023

( βεβαιωθείτε ότι δεν έχετε ξεχάσει κάτι )

ΕΛΕΓΧΟΣ ΤΗΣ ΦΟΡΟΛΟΓΙΚΗΣ ΜΟΥ ΔΗΛΩΣΗΣ

ΠΙΣΩ ΣΤΟ ΒΗΜΑ 1

#### Δήλωση:

Γνωρίζοντας πλήρως τις συνέπειες που απορρέουν από τις διατάξεις του Νόμου περί Αξιολόγησης και Συλλογής Φόρων, Νο. 4 του 1978, όπως τροποποιήθηκε, δηλώνω ότι όλα τα στοιχεία που περιλαμβάνονται σε αυτήν την Φορολογική δήλωση, συμπεριλαμβανομένων όλων των Πιστοποιητικών και εγγράφων που υποστηρίζουν αυτά τα έσοδα, είναι αληθή και σωστά και ότι έχω δηλώσει όλα τα εισοδήματά μου / το εισόδημα του φορολογούμενου που εκπροσωπώ για το φορολογικό έτος.

#### Προηγούμενο

Υποβολή Δήλωσης

# Μετά την Υποβολή

Οι φορολογικοί μας σύμβουλοι εξετάζουν τη δήλωσή σας, προτού αυτή υποβληθεί στο ΤΑΧΙSnet (εκ μέρους σας)

# taxapp.

• • •

#### Η δήλωση σας για το 2023 έχει υποβληθεί στο TaxApp!

Η φορολογική μας ομάδα αφου την ελέγξει θα την υποβάλει στο TAXISnet (εκ μέρους σας)

Εάν δεν το έχετε ήδη κάνει, εξουσιοδοτήστε μας στό TAXISnet: Authorize TaxApp ( Μην ξεχάσετε να πληρώσετε το φόρο σας, εάν ισχύει )

ΕΛΕΓΧΟΣ ΤΗΣ ΦΟΡΟΛΟΓΙΚΗΣ ΜΟΥ ΔΗΛΩΣΗΣ

ΠΛΗΡΩΜΗ ΟΦΕΙΛΟΜΕΝΟΥ ΦΟΡΟΥ - ΜΕΤΑΦΟΡΑ ΣΤΗ ΦΟΡΟΛΟΓΙΚΗ ΠΥΛΗ

Χρειάζεστε βοήθεια για την πληρωμή των φόρων σας;

Επικοινωνήστε μαζί μας!